## あいち電子申請システムの利用方法について

インターネット環境(PCまたはスマートフォン)から御登録をお願いいたします。 ※ QRコードより登録する場合は、⑥より御確認お願いいたします。

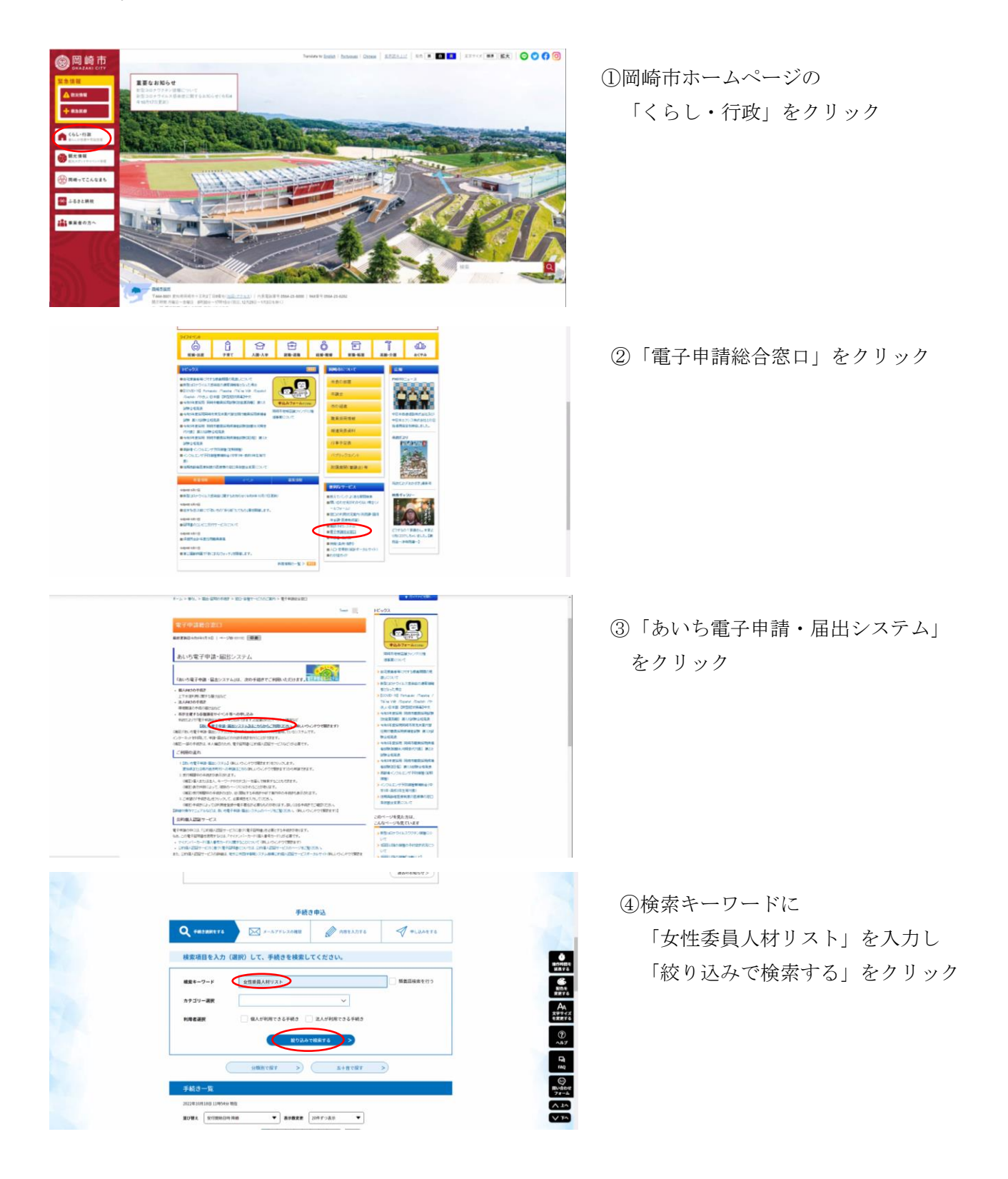

|    |                                                                                                    |                                                           | -                                                                                                    |             |                                                                    |
|----|----------------------------------------------------------------------------------------------------|-----------------------------------------------------------|----------------------------------------------------------------------------------------------------|-------------|--------------------------------------------------------------------|
|    | KREES                                                                                                   | #AJ#R#1867#88 []                                          | AAUNINTSSING                                                                                                    |             |                                                                    |
| L. | _                                                                                                    |                                                           | visies 2                                                                                                    |             |                                                                    |
|    | -                                                                                                    | Seatter >                                                 | ATUTAT 3                                                                                                    |             |                                                                    |
|    | TRC-R                                                                                                   |                                                           |                                                                                                    |             | -                                                                  |
|    | andaroning radios and                                                                                   | -                                                         |                                                                                                    |             | 6                                                                  |
|    | aver zeneovina                                                                                          |                                                           |                                                                                                    |             | Reve<br>Reve                                                       |
|    |                                                                                                    | U.                                                        |                                                                                                    |             | AA                                                                 |
| (  | 同崎市女性委員人材リ<br>現)フォーム(学識)<br>11(100109 2022年0月25日19<br>11(101109 2022年0月25日19<br>11(101109 2022年11月25日00 | スト登録用(新<br>90599<br>90599                                 | 周崎市女性委員人材リスト登録用(更<br>新)フォーム(公募)<br>11(100-014、20(24040.505)200009<br>1110-7(14) 20(24040.505)200009<br>1110-7(14) 20(2410.505)00009 |             | ()<br>~87                                                          |
|    | 回崎市女性委員人材リ<br>新)フォーム(学議)<br>1110年5月 2022年18月25日18                                                       | スト登録用(更<br>920%                                           | 同時市女性委員人材リスト登録用(新<br>現)フォーム(公募)<br>11回8月11 202410月26日20000                                                                          |             |                                                                    |
|    | #rrw?84 303412823880                                                                                    | 900 H                                                     | 100709 20242242380400e                                                                                                    |             | (A ± A)                                                            |
|    |                                                                                                    | Ŀ                                                         |                                                                                                    |             |                                                                    |
| -  |                                                                                                    | #オソンレート                                                   |                                                                                                    |             |                                                                    |
| 3  | FR292 ) 9248                                                                                            | RA ) MASSAU                                               |                                                                                                    |             |                                                                    |
|    |                                                                                                    | 手続き                                                       | 申込                                                                                                    | _           |                                                                    |
|    | 利用者ログイン                                                                                                 |                                                           |                                                                                                    |             |                                                                    |
|    | 手続き名         同時市女性長人村リスト登録号(新規)フォーム(学業)                                                                 |                                                           |                                                                                                    |             |                                                                    |
|    | <b>2</b> 付利用 20                                                                                         | 22年8月26日10時00分~2022年                                      | 11月25日0時00分                                                                                                    |             |                                                                    |
|    |                                                                                                    | -                                                         |                                                                                                    |             | 8/1020<br>2875                                                     |
|    | (                                                                                                    | 利用者登録せずに中                                                 | し込む方はこちら >                                                                                                    | <u>4155</u> | A<br>A<br>A<br>A<br>A<br>A<br>A<br>A<br>A<br>A<br>A<br>A<br>A<br>A |
|    | 既に利用者登録がお済み                                                                                             | の方                                                        |                                                                                                    |             | 3                                                                  |
|    | 利用者IDを入力してくた                                                                                            | さい                                                        |                                                                                                    |             | ~87<br>Pi                                                          |
|    | 利用者登録時に使用したメール7<br>または各手続の担当部署から受賞                                                                      | ドレス。<br>した印をご入力ください。                                      |                                                                                                    |             | ERQ<br>(C)                                                         |
|    | パスワードを入力してく                                                                                             | ださい                                                       |                                                                                                    |             | 聞い合わせ<br>フォーム                                                      |
|    |                                                                                                    |                                                           |                                                                                                    |             | A 14                                                               |
|    | 利用者登録時に設定していただい                                                                                         | たバスワード、                                                   |                                                                                                    |             |                                                                    |
|    | BUDDER 9                                                                                                | · · · · · · · · · · · · · · · · · · ·                     |                                                                                                    |             |                                                                    |
|    | 1004 0                                                                                                  | 64-23-6222                                                |                                                                                                    |             |                                                                    |
| 80 | M89 0                                                                                                   | 64-23-6626                                                |                                                                                                    |             |                                                                    |
| -  | x-87962 to                                                                                              | yssei()icity.okazaki.lg.jp                                |                                                                                                    |             |                                                                    |
|    | <rard></rard>                                                                                           | 81 PVA                                                    |                                                                                                    |             |                                                                    |
|    | 5 利用時間及び申請の受打信時<br>(1) 本システルの利用時間は、第5                                                                   | 101724-11102L#P. CEL. 1                                   | <b>中・点検を行う場合には、ホンステムの一部又は全部を学点するこ</b> )                                                                                             |             | 0                                                                  |
|    | だあります。<br>(2) まシスナムの適時性点を行う場合は、ネシスナムのトップページで筆材にお知らせします。ただし、探察室で厳急を握する場合は、予告<br>なしご外がすることがあります。          |                                                           |                                                                                                    |             | MATC                                                               |
|    | <ol> <li>(3) 利用者デ管管理交通用内容的</li> <li>(4) 本システムの希望・展出に当ら</li> <li>(5) 本システムの利用の</li> </ol>                | 5に対して行った単語・については、<br>は単変等の単単に塗む、各自治地の正<br>した場合には、ましてきく一部の | キシステムに単原素が加速した日時をも⇒て営竹日時と丸なします。<br>かる単高時間に行うものとします。<br>一時期間する中のがかります。                                                               |             | State .                                                            |
|    | 4 利用目的な文字<br>キシスケムにおいて使用可能な文字は、次の各号に助ける場合に応じ、加速各号に定めらえまたに取り、その他の作家交は機能的な文字もの使用                          |                                                           |                                                                                                    |             | A.                                                                 |
|    | はてきまたん。<br>(1) 半角カラカナ、半角炭香芋、キ<br>(2) 生角ひらがな、生角カタカナ。                                                     | AD4 (21)<br>254894 (21)                                   |                                                                                                    |             | 1994X<br>88876                                                     |
| 7  | 見着する」ボタンをクリックする<br>ました情報は当サービス向でのA                                                                      | にとにより、この説明に同意<br>利用するものであり、他への                            | いただけたものとみなします。<br>2版用・開示は一切行いません。                                                                                                   |             | (P)                                                                |
|    |                                                                                                    | LERCONVERTING                                             | -                                                                                                    |             | 8                                                                  |
|    | Ren                                                                                                    | 明朝は2022年8月26日10時00分<br>した」ボタンを押す時、上記の時                    | ~2022年11月25日0時00分 です。<br>晴をすぎていると争込がてきません。                                                                                          |             | (C)<br>River                                                       |
|    | («                                                                                                    | -%84                                                      | RETA                                                                                                    |             | 71-4                                                               |
|    |                                                                                                    |                                                           |                                                                                                    |             | V 74                                                               |

⑤「岡崎市女性委員人材リスト登録用 (新規)フォーム(学識)」をクリッ ク

⑥初めて利用される方は、「利用者を登録せずに申し込む方はこちら」をクリック

※既にあいち電子申請システムに登録 のある方は ID とパスワードを入力し、 項目の入力にお進みください。

⑦ 利用規約を御一読いただき「同意 する」をクリック